# **D** imprivata<sup>®</sup>

# **Product Documentation**

## User Guide

Imprivata Patient Access

© 2025 Imprivata, Inc. All Rights Reserved.

#### Contacting Imprivata

20 CityPoint, 480 Totten Pond Road, 6th Floor Waltham, MA 02451 USA Phone: 781-674-2700 Toll-Free: 1-877-OneSign Fax: 1 781 674 2760 Support: 1 800 935 5958 (North America) Support: 001 408-987-6072 (Outside North America) https://www.imprivata.com support@imprivata.com

## Copyright and Legal Information

© 2025 Imprivata, Inc. All Rights Reserved.

This product is distributed under licenses restricting its use, copying, distribution and decompilation. Imprivata's products may be covered in whole or in part by one or more U.S. pending or issued patents listed at <a href="http://www.imprivata.com/patents">http://www.imprivata.com/patents</a>.

#### Trademark Information

OneSign, Imprivata, and the Imprivata logo are registered trademarks of Imprivata, Inc. ProveID and Imprivata OneSign APG are trademarks of Imprivata, Inc. in the United States and in other countries.

#### Legal Notices

Under international copyright laws, neither the documentation nor software may be copied, photocopied, reproduced, translated, or reduced to any electronic medium or machine-readable form, in whole or in part without the prior written consent of Imprivata, Inc., except as described in the license agreement.

The names of companies, products, people, and/or data mentioned herein are fictitious and are in no way intended to represent any real individual, company, product, or event, unless otherwise noted. DOCUMENTATION IS PROVIDED "AS IS" AND ALL EXPRESS OR IMPLIED CONDITIONS, REPRESENTATIONS AND WARRANTIES, INCLUDING ANY IMPLIED WARRANTY OF MERCHANTABILITY, FITNESS FOR A PARTICULAR PURPOSE OR NON-INFRINGEMENT, ARE DISCLAIMED, EXCEPT TO THE EXTENT THAT SUCH DISCLAIMERS ARE HELD TO BE LEGALLY INVALID.

Document revision

# Patient Access User Guide

Imprivata Patient Access matches a patient's photo to their medical record to improve patient safety, streamline registrar operations, and help reduce the number of duplicate records.

This guide describes how to positively identify patients using their facial biometric and link them with their electronic health record (EHR) using Patient Access.

## Workflows

Registrars can use one of the following workflows in Patient Access.

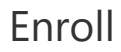

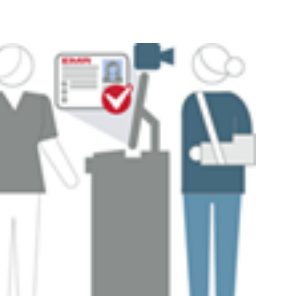

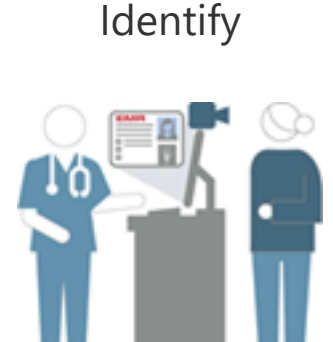

Verify

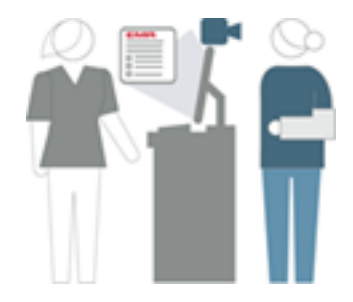

Verify the identity of a patient with a scheduled appointment

Enroll patients into Patient Access

Identify patients without an appointment (ED, urgent care, walk-ins)

## **Guidelines for Facial Biometric Capture**

#### Environment

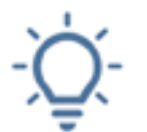

- Provide even lighting. Reduce shadows on faces. Avoid any heavily back-lit situations.
- Minimize any glare or reflections coming from glass dividers.

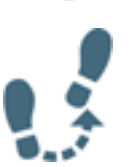

Frame patients closer to the camera to fill in more of the frame. Patient Access will automatically crop the photo capture.

### Cameras

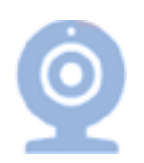

- High definition (HD) cameras perform better than standard definition (SD) cameras.
   Lower resolution cameras are not recommended due to outdated technology.
- Use a narrower field of view. For example, use 65 degrees instead of 90 degrees. This allows the camera to be farther away while properly framing the patient.
- Cameras may need to be adjusted in height to accommodate patients in wheelchairs.

#### Patients

رة:

- During enrollment, the patient should remove anything that covers their face, such as glasses or masks.
  - Patient should use a neutral expression, not smile.
- The photo capture should contain only one person.

## **Photo Quality Scores**

Imprivata Patient Access

Photo quality scores assist you in capturing the patient's photo for enrollment, identification, and verification.

The Patient Access user interface displays a photo quality score in the photo capture frame.

- When enrolling patients, capture the highest quality photo possible. The higher the enrollment photo quality, the better Patient Access is able to identify and verify patients on their next visits.
- During enrollment, a patient's glasses can cause a 10-point reduction in the photo quality score. Enroll the patient with nothing covering the face, including glasses or a mask.
- During identification or verification, a patient's glasses or masks may affect the photo quality if it scores below the quality threshold due to the environment.

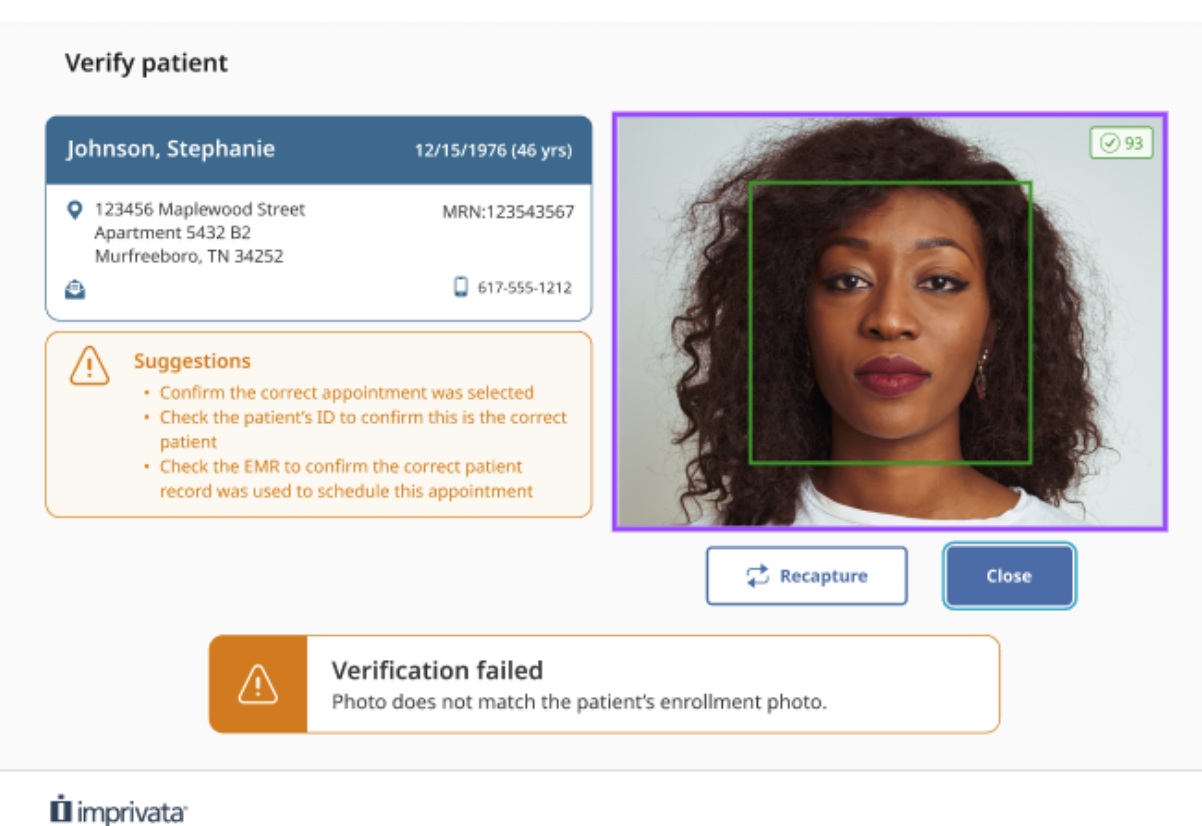

Patient Access

#### **Photo Quality Scores**

| lcon<br>Color           | Photo quality<br>score                                                                   | Description                                                                                                    | Registrar Action                                                                                                    |
|-------------------------|------------------------------------------------------------------------------------------|----------------------------------------------------------------------------------------------------|----------------------------------------------------------------------------------------------------|
| ✓<br>green<br>checkmark | <ul> <li>Enroll: 80 to<br/>100</li> <li>Identify or<br/>Verify: 70 to<br/>100</li> </ul> | Excellent quality for enrolling/identifying/verifying                                                                                                    | None                                                                                                    |
| orange<br>caution       | <ul> <li>Enroll: 76 to 79</li> <li>Identify or<br/>Verify: 50 to 69</li> </ul>           | <ul> <li>Adequate quality for enrollment, but you may want to make changes and recapture photo.</li> <li>Adequate quality for identifying/verifying</li> </ul> | <ul> <li>Enrollment:<br/>Make changes and recapture the photo:</li> <li>Adjust the lighting to remove harsh<br/>lighting or back-lighting</li> <li>Adjust the patient position in the photo<br/>capture frame</li> <li>Have patient remove glasses or mask</li> <li>Make sure only one patient is in frame<br/>Identify/Verify:</li> <li>None</li> </ul> |
| ed warning              | <ul> <li>Enroll: Below 75</li> <li>Identify or<br/>Verify: Below 50</li> </ul>           | Poor quality. You are prevented from continuing until you make changes and recapture the photo.                                                                | <ul> <li>Enrollment/Identify/Verify</li> <li>Make changes and recapture the photo:</li> <li>Adjust the lighting to remove harsh lighting or back-lighting</li> <li>Adjust the patient position in the photo capture frame</li> <li>Have patient remove glasses or mask</li> <li>Make sure only one patient is in frame</li> </ul>                        |

## Patient Minimum Age

Patients must be a minimum age to be enrolled in Patient Access. This limit is set according to your hospital's policies for the minimum age for enrolling a child's biometric information.

When a registrar attempts to enroll a patient who is under the minimum age, the Patient Access UI displays a message of "Patient too young: Must be <minimum age> or older to use Patient Access".

## **Duplicate Records Found During Enrollment**

When enrolling a patient, Patient Access may find patient records with a similar face already enrolled in the system. This may be from a duplicate enrollment, but there are some instances where this can happen, for example, identical twins.

The Patient Access UI displays the search results of patient records with a similar face.

The UI highlights any differences between the patient demographic and contact information of the patient and similar records.

#### Imprivata Patient Access Enroll Patient Ø 93 Johnson, Stephanie 12/15/1976 (46 yrs) 123456 Maplewood Street MRN:123543567 Apartment 5432 B2 Murfreeboro, TN 34252 😑 isabellajohnson@gmail.com 617-555-1212 1 of 9 Records with a similar face: Johnson, Isabella 12/15/1976 (46 yrs) 123456 Maplewood Street MRN: 4934553 💼 G Apartment 5432 B2 Murfreeboro, TN 34252 isabellajohnson@outlook.com 617-555-1212 **Close Patient Access** Submit We found one or more records with a similar face already enrolled. (**i**) This may be from a duplicate enrollment, but there are some instances where this can happen (e.g., identical twins). Confirm this is the correct record before submitting photo enrollment to avoid duplicates. imprivata<sup>-</sup> Patient Access

- 1. Ask the patient for a photo ID as proof of identity.
- 2. If multiple duplicates are found, use the arrows to scroll through the resulting records.
- 3. Compare the patient demographic and contact information details with the patient's photo ID.
- 4. Confirm that this the correct record before submitting the photo enrollment to avoid duplicates.

## Interface Navigation

Use the Tab and Enter keys to move through most workflows in the Patient Access UI.